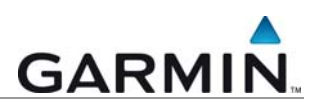

## **City Navigator NT Update**

Aktualisierung des vorinstallierten Kartenmaterials auf einem Garmin GPS-Empfänger

Installation (Anleitung 1)

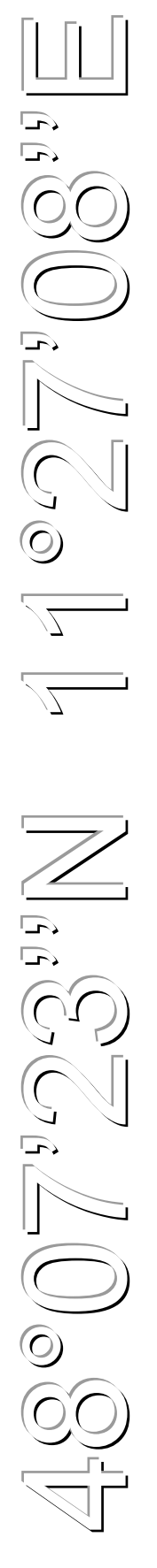

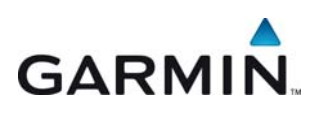

Garmin Deutschland GmbH Lochhamer Schlag 5a D-82166 Gräfelfing bei München

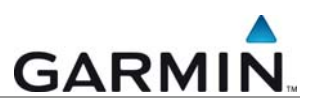

Diese Anleitung erläutert Schritt-für-Schritt die Übertragung des vollständigen City Navigator Updates auf ein Garmin Gerät bei zu geringem Speicherplatz.

Aufgrund des ständig ansteigenden Detailgrades unserer Karten, kann es bei einigen Geräten dazu kommen, dass auf dem internen Speicher Ihres Garmin Gerätes nicht ausreichend Speicher zur Verfügung steht um das vollständige City Navigator NT Update zu installieren. Um die Karten dennoch auf Ihr Gerät zu übertragen folgen Sie bitte den Anweisungen:

- 1) dieser Anleitung **um die City Navigator NT Daten herunterzuladen** und
- folgen Sie im Anschluss Anleitung 2a (Installation via MapInstall) oder Anleitung 2b (Installation via MapSource) um die City Navigator NT Daten auf Ihr Gerät zu übertragen.

Die weiteren Anleitungen finden Sie unter: http://www.garminservice.de/anleitungen/tipps/index.php

Hinweis: Die Anleitung wurde anhand des Internet Explorers® erstellt.

## Download der Kartensoftware

Melden Sie sich in Ihrem myGarmin Konto unter https://my.garmin.com/mygarmin/customers/myGarminHome.faces an. Das Update muss nun einem Gerät zugeordnet werden. Wählen Sie hierzu "zu Gerät hinzufügen".

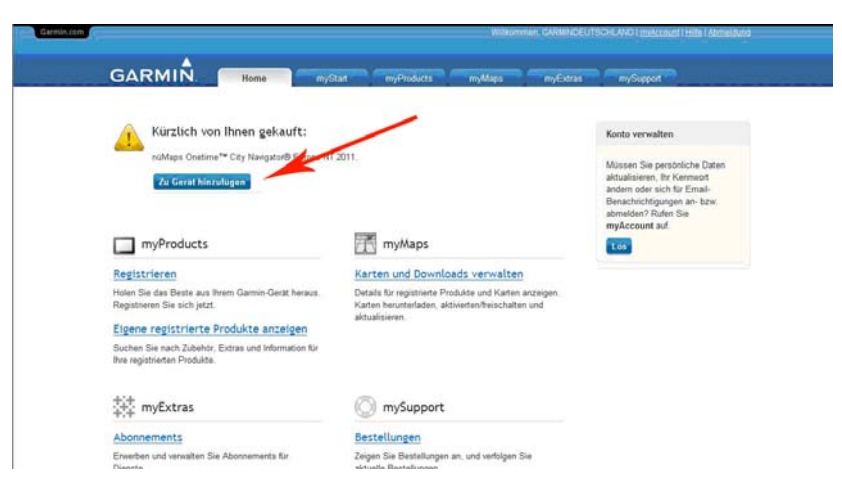

Abbildung 1: myGarmin Konto – Home

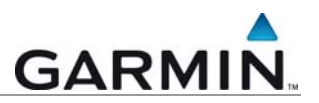

## Installation des Garmin Communicator-Plug-In

Um die Kommunikation zwischen Ihrem Gerät und der Webseite herzustellen, ist es notwendig, das Garmin Communicator-Plug-In zu installieren. Klicken Sie zur Installation auf "*Fortfahren*".

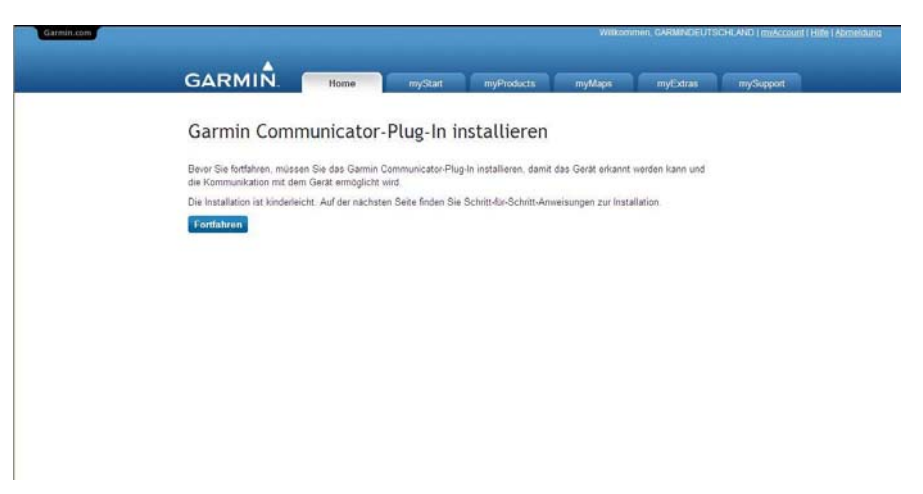

Abbildung 2: Installation des Garmin Communicator-Plug-In

Bitte lesen Sie sich die Software-Lizenzvereinbarung aufmerksam durch. Bei Zustimmung klicken Sie auf die Schaltfläche "*Zustimmen*".

| GARMIN.                                                                                                    | Home                                                                                                    | myStart                                                                                                    | myProducts                       | myMaps | myExtras | mySupport |
|----------------------------------------------------------------------------------------------------|----------------------------------------------------------------------------------------------------|----------------------------------------------------------------------------------------------------|----------------------------------|--------|----------|-----------|
| Software-Lizer                                                                                                    | nzvereinl                                                                                                    | barung                                                                                                    |                                  |        |          |           |
| Lesen Sie die Software-Lizen<br>Bedingungen zu<br>DIESES PRODUKT UND D<br>VON GARMIN (TD. OOER<br>(, GARMIN) (UND DURCH L<br>INTERNATIONALE URHEE<br>DIESERTER D. N. GEORGEN                              | zvereinbarung vo<br>IESE SOFTWAR<br>DEREN TOCHTI<br>IRHEBERRECH<br>ERRECHTSVER                                                               | n Garmin, und stimm<br>RE SIND DAS EIGEN<br>ERGESELLSCHAFTI<br>TSOESETZE<br>TTRAGE UND ANDES                                               | en Sie den<br>ITUM A<br>EN<br>RE |        |          |           |
| VERFUGUNG OFFICIENT<br>PRODUKT UND DIESE SO<br>VERFÜGUNG DIESE SO<br>VERFÜGUNG DIESE<br>ERFOLGT IM EINGANDA<br>ZULÄSSIGE NUTZUNG DE<br>BESCHREBEN IST UND N<br>EINSCHRÄNKUNGEN IN D<br>UND/OER RECHTSMITT | IN EXECUTION OF<br>FTWARE WERL<br>S PRODUKTS U<br>MIT NACHSTEME<br>IS PRODUKTS U<br>UTZUNGSBESO<br>UTZUNGSBESO<br>UTZUNGSBESO<br>UTZUNGSBESO | DEN UNTER LIZENZ<br>IKAUFT. DIE<br>IND DIESER SOFTW<br>INDER LIZENZ, IN DI<br>IND DER SOFTWAR<br>CHRÄNKUNGEN SOT<br>GEWÄHRLEISTUNG<br>SND. | ZUR<br>ARE<br>ER DIE<br>E<br>MIE |        |          |           |
| WICHTIG: LESEN SIE DIE<br>LIZENZVEREINBARUNG (I                                                                                                    | BESTIMMUNGE<br>M FOLGENDEN                                                                                                    | IN DIESER ENDBEN<br>ALS "VEREINBARU                                                                                                    | UTZER-                           |        |          |           |

Abbildung 3: Bedingungen der Software-Lizenzvereinbarung

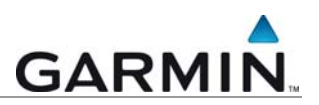

Das Plug-In muss nun aktiviert und installiert werden. Dazu muss der Zugriff auf Ihren PC zugelassen werden. Es erscheint eine Steuerungsleiste im oberen Bereich des Browsers (siehe Markierung).

| Lette webste möchte das fo | kpride Add-On installeren: "Garmaña:Control CAB" von "Garma International". Klósen Sie hier, wenn Sie der Webste vertrauen und die Installation zulassen möchten                 |
|----------------------------|----------------------------------------------------------------------------------------------------|
| Garmin.com                 | Wilkommen, GARMINDEUTSICHI #4421-mildcoouti   bille   2                                                                                                    |
|                            | GARMIN. Home myStart myProducts myMaps myExtras mySupport                                                                                                    |
|                            | Installationsanweisungen                                                                                                    |
|                            | Schrift 1:<br>Suchan Sie obein Bisposefenster die Sichenhetsinformationsleiste. Klicken Sie auf die Leiste, und wählen Sie im<br>Mand die Option ActiveX. Steuerung Installieren |
|                            | 👔 This website wants to install the following add-on: \GammaAuControl.CAll' from \Gamma International. If yo                                                                     |
|                            | Hinweis: Wenn die Sicherheitsinformationsleiste nicht angezeigt wird, müssen Sie das Garmin Communicator-Plug-In<br>manuell herunterladen                                        |
|                            | Schritt 2:<br>Waten Sie, bis im Browsenfenster ein Dialogfeld mit einer Sicherheitswamung angezeigt wird.                                                                        |
|                            | Landar Balan Markan Kara Kara Kara Kara Kara Kara Kara Ka                                                                                                    |
|                            | Shower         end         Ended of           (i)         And house to be and to be an an operation.                                                                             |
|                            | Schritt 3:                                                                                                    |
|                            | Klicken Sie auf Installieren, um fortzufahren.                                                                                                    |

Abbildung 4: Hinweis im Browser zur Installation des Plug-In

Klicken Sie auf diesen Balken mit dem Installationshinweis. Anschließend erscheint ein Auswahlfenster. Wählen Sie die Option "Dieses Add-On für alle Benutzer des Computers installieren".

Hinweis: Der Wortlaut kann abweichen. Ein alternativer Text lautet: "*ActiveX Steuerelemente zulassen"*.

| ermin.com |                                                                                                    | Dieses Add-On für alle B<br>Welches Risiko besteht? | enutzer des Computers inst | talleren  | ount I Halle I Abroeldung |
|-----------|----------------------------------------------------------------------------------------------------|-----------------------------------------------------|----------------------------|-----------|---------------------------|
|           |                                                                                                    | Hife zur Informationsleit                           | 2e                         |           |                           |
|           | GARMIÑ. Home myStart myProducts                                                                                                    | myMaps                                              | myEstras                   | mySupport |                           |
|           | Installationsanweisungen                                                                                                    |                                                     |                            |           |                           |
|           | Schritt 1:<br>Suchan Sie oben im Browsedenster die Sicherheitsinformationsleiste. Klicken Sie a<br>Mend die Option ActiveX-Seeierung installieren. | uf die Leiste, und wahl                             | en Sie im                  |           |                           |
|           | 🗑 This website wants to install the following add on: 'GaminAvControl.CAB' from 'Gami                                                              | n International". If ye                             |                            |           |                           |
|           | Hinveis. Wenn die Sicherheitsinformationsleiste nicht angezeigt wird, müssen Sie o<br>manuell herunterladen                                        | das Garmin Communic                                 | ator-Plug-In               |           |                           |
|           | Schritt 2:<br>Wares De bis im Descardentes ein Distantiat mit einer Distantiationerum sone                                                         | animal include                                      |                            |           |                           |
|           |                                                                                                    |                                                     |                            |           |                           |
|           |                                                                                                    |                                                     |                            |           |                           |

Abbildung 5: Installationsanweisungen zum Plug-In

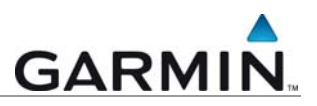

Wählen Sie in dem neu geöffneten Fenster "Installieren".

| GARMIN.                                                         | Home myStart                                                              | myProducts myMapo                                                                                                    | myExtras mySupport                                          |
|-----------------------------------------------------------------|---------------------------------------------------------------------------|----------------------------------------------------------------------------------------------------|-------------------------------------------------------------|
| Installations                                                   | anweisunge Internet Explorer - S                                          | Scherheitswarnung                                                                                                    | ×                                                           |
| Schritt 1:<br>Suchen Sie oben im Brow<br>Menù die Opbon ActiveX | serfenster die Siche<br>Stereerung Installie<br>rés to notal the followin | oftware installieren?<br>GwinikuControl.CAB<br>Gamain International<br>Installeren                                                            | (Mcite mutalleren)                                          |
| Hinweis. Wenn die Sicher<br>manuel herunterladen                | heitsinformationsleis 🕖 Dateien aus o<br>eventuel auf<br>von Herausge     | en Internet können nützlich sein, aber desi<br>dem Computer Schaden anvichten. Installer<br>bern, denen Sie vertrauen. <u>Weiches Rulio</u> I | er Dateityp kann<br>ren Sie nur Software<br><u>besteht?</u> |
| Schritt 2:                                                      |                                                                           |                                                                                                    |                                                             |
| Warten Sie, bis im Brows                                        | erfenster ein Dialogfeld mit einer Sicherheit                             | iwamung angezeigt wed.                                                                                                    |                                                             |
| Schritt 3:                                                      |                                                                           |                                                                                                    |                                                             |

Abbildung 6: Sicherheitswarnung – Installation bestätigen

Wählen Sie im nächsten Fenster Ihr Gerät aus. Schließen Sie das Gerät nicht über einen USB-Hub, sondern direkt über einen USB Steckplatz an Ihren Rechner an, um evtl. Kommunikationsprobleme zu vermeiden.

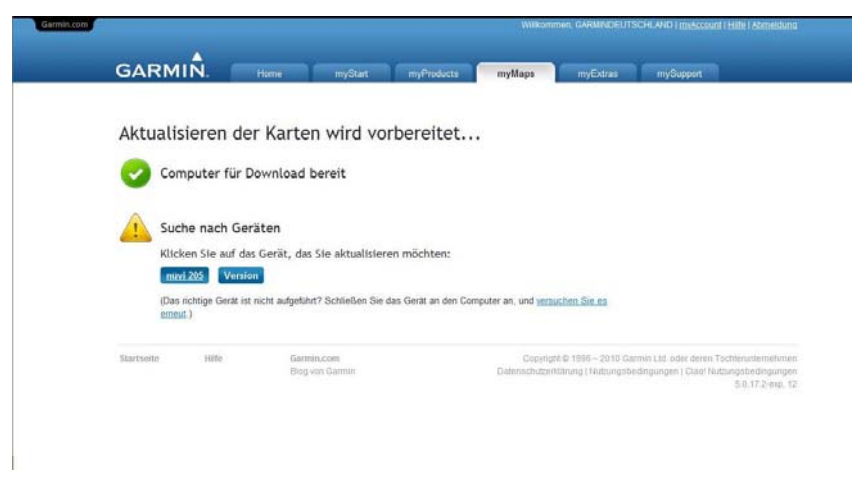

Abbildung 7: Auswahl des zu aktualisierenden Gerätes

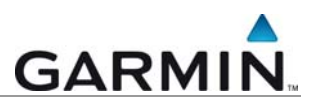

Nun muss der Garmin Map Updater heruntergeladen werden. Dieses Programm unterstützt den Download des Kartenmaterials. Klicken Sie dazu auf *"Herunterladen"*.

| Aktuali    | sieren d                         | der Karter                            | n wird vo        | orbereitet.          |                     |               |  |
|------------|----------------------------------|---------------------------------------|------------------|----------------------|---------------------|---------------|--|
| 📀 co       | mputer fü                        | r Download b                          | ereit            |                      |                     |               |  |
| 🕑 Ge       | rät für Do                       | wnload berei                          | t                |                      |                     |               |  |
| 🦲 Ga       | rmin Map                         | Update kann                           | herunterge       | laden werder         |                     |               |  |
| Sie<br>Dur | können Garmir<br>chführung des I | n Map Update jetzt<br>Karten-Updates. | herunterladen un | id ausführen. Die Ar | twendung unterstütz | t Sie bei der |  |
| He         | runterladen<br>Abhliche Anne     | sunden anzeigen                       |                  |                      |                     |               |  |

Abbildung 8: Download des Garmin Map Updaters

Wählen Sie dann "Ausführen" zum Starten der Installationsroutine und zur Bestätigung der Sicherheitswarnung wiederum "Ausführen".

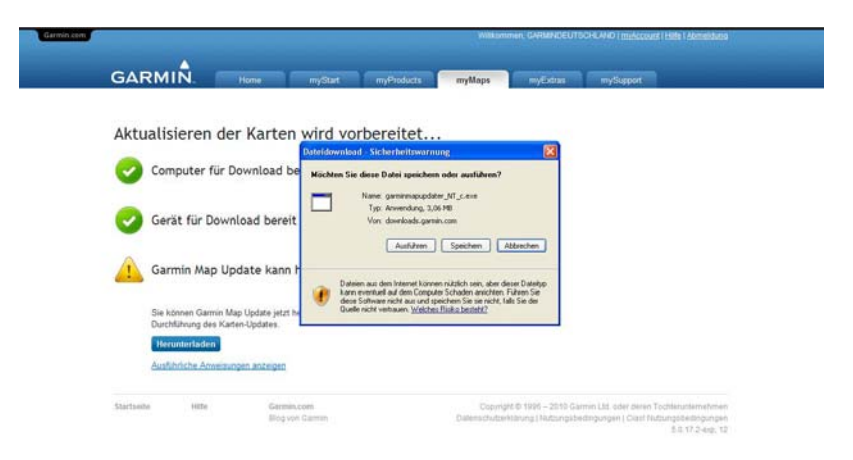

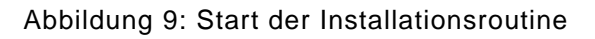

| Aktua | alisieren der Ka                                          | Internet Explorer - Sicherheitswarnung                                                            |                                                                                                | 8   |  |
|-------|-----------------------------------------------------------|---------------------------------------------------------------------------------------------------|------------------------------------------------------------------------------------------------|-----|--|
| 0     | Computer für Downl                                        | Notice Sie dese Software ausführen?                                                               | exe                                                                                            |     |  |
| 9     | Gerät für Download                                        | Melv Optionen     Dateien aus den Internet kinnen nützle     eventuel auf den Corputer Schaden at | Ausführen Nicht ausfür<br>ch sein, aber deser Dateityp kann<br>nichten. Führen Se nur Software | von |  |
| 1     | Garmin Map Update                                         | Rann ne                                                                                           | <ul> <li>Weiches Robo Desteint?</li> <li>Dutrier althem</li> <li>Abbracher</li> </ul>          |     |  |
|       | Sie können Garmin Map Upda<br>Durchführung des Karten-Upd | ie jetzi heru<br>čes                                                                              |                                                                                                |     |  |

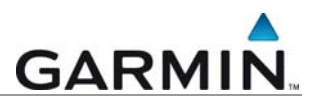

Abbildung 10: Bestätigung der Sicherheitswarnung

Der Garmin Map Updater startet in einem neuen Fenster und führt Sie durch die Aktualisierung. Wählen Sie Ihr Gerät aus und klicken auf "*Fortfahren*".

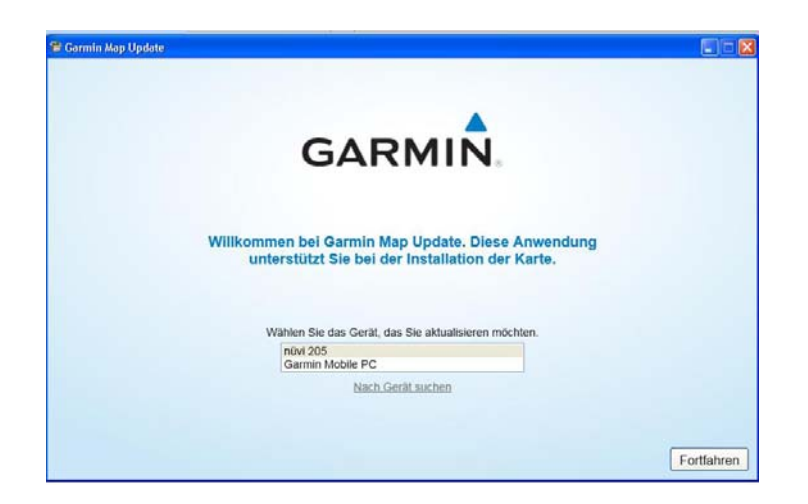

Abbildung 11: Start des Garmin Map Updaters

Lesen Sie sich die Software-Lizenzvereinbarung aufmerksam durch und stimmen Sie diesen durch Setzen des Häkchens zu.

| esen Sie vor dem F.                                                                                                    | ortfahren die                                                               | Software-I                                                            | izenzverein                                                          | barung.                                                                      |                                                                                     |                                                                                |
|----------------------------------------------------------------------------------------------------|-----------------------------------------------------------------------------|-----------------------------------------------------------------------|----------------------------------------------------------------------|------------------------------------------------------------------------------|-------------------------------------------------------------------------------------|--------------------------------------------------------------------------------|
| JZENZVEREINBARUNG FÜR GA                                                                                                    | RMIN-SOFTWARE                                                               |                                                                       |                                                                      |                                                                              |                                                                                     |                                                                                |
| Durch Aktivieren der Optionsschalt<br>ereit.                                                                                          | täche "ich skzeptiere"                                                      | erktären Sie ("Sie"                                                   | bzw. "Ihr") sich zur B                                               | inhaltung der nachsl                                                         | ehend genannten Bedir                                                               | ngungen (der "Vertrag")                                                        |
| IESE SOFTWARE IST DAS EIGE<br>IND INTERNATIONALE URHEBE<br>IOFTWARE WIRD GEMÄSS DER<br>IESCHRIEBEN IST UND EINSCH<br>ENTHALTEN SIND   | ENTUM VON GARMIN<br>RRECHTSVERTRÄG<br>FOLGENDEN VEREI<br>RÄNKUNGEN IN BEZ   | LTD. ODER IHRE<br>E GESCHÜTZT. DI<br>NBARUNG ZUR VI<br>UG AUF DIE GEW | N TOCHTERGESEL<br>ESE SOFTWARE V<br>ERFÜGUNG GESTE<br>ÄHRLEISTUNG UN | LSCHAFTEN (,GAR<br>IRD FÜR SIE LIZEN<br>LLT, IN DER DIE ZI<br>WODER RECHTSMI | MIN') UND DURCH UR<br>ZIERT UND NICHT AN<br>ILÄSSIGE NUTZUNG O<br>TTEL SOWIE SONSTI | NHEBERRECHTSGESETZE<br>I SIE VERKAUFT. DIESE<br>DES PRODUKTS<br>GE BEDINGUNGEN |
| LIZENZ: GARMIN ("wir" oder "un<br>iermit eine beschränkte, einfache,<br>er vorliegenden Lizenzvereinberu                              | s") stellt ihnen Compu<br>nicht übertragbare un<br>ng. Wir bleiben der Eig  | tersoftware zum He<br>d nicht in Unterlizer<br>entümer der Urheb      | erunterladen oder in<br>12 zu vergebende, w<br>errechte und eller so | einem anderen Form<br>derrufbare Lizenz zu<br>nstigen Rechte an d            | at (die "Software") zur 1<br>r Nutzung der Software<br>er Software.                 | Verfügung und erteilt ihnen.<br>gemäß den Bedingungen                          |
| SIE DÜRFEN:                                                                                                    |                                                                             |                                                                       |                                                                      |                                                                              |                                                                                     |                                                                                |
| <ul> <li>a) eine Kopie der Software auf nur<br/>istallieren und verwenden. Diese I<br/>verden soll, benötigen Sie eine zur</li> </ul> | einem Computer oder<br>Kopie darf jeweits nur v<br>lätzliche Lizenz für jed | in nur einem Netz<br>ion einem einzigen<br>en Benutzer.               | werk zum persönlich<br>Benutzer verwende                             | en Gebrauch der So<br>werden. Wenn die 5                                     | tware gemäß der vorlie<br>oftware von mehreren i                                    | genden Lizenzvereinbarung<br>Benutzern verwendet                               |
| UZENZEINSCHRÄNKUNGEN:                                                                                                    |                                                                             |                                                                       |                                                                      |                                                                              |                                                                                     |                                                                                |
|                                                                                                    |                                                                             |                                                                       |                                                                      |                                                                              |                                                                                     |                                                                                |

Abbildung 12: Anzeige der Software-Lizenzvereinbarung

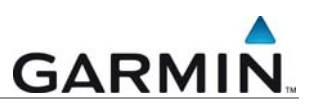

Klicken Sie auf "*Fortfahren*", um die Aktualisierung fortzusetzen. Ihr Produktschlüssel wird automatisch eingetragen.

| Klicken Sie zur Installation auf "Fortfahren",<br>nuMaps Onetime 2011 City Navigator Europe<br>NT (2011.20) oder klicken Sie lien, und geben<br>Sie manuell einen Produktischlüssel ein. |
|----------------------------------------------------------------------------------------------------|
|                                                                                                    |

Abbildung 13: Produktschlüssel eingeben

Der Garmin Map Updater aktualisiert automatisch die vorinstallierten Karten. Wählen Sie nun "*Installationsoptionen*", um die verfügbaren Regionen anzuzeigen.

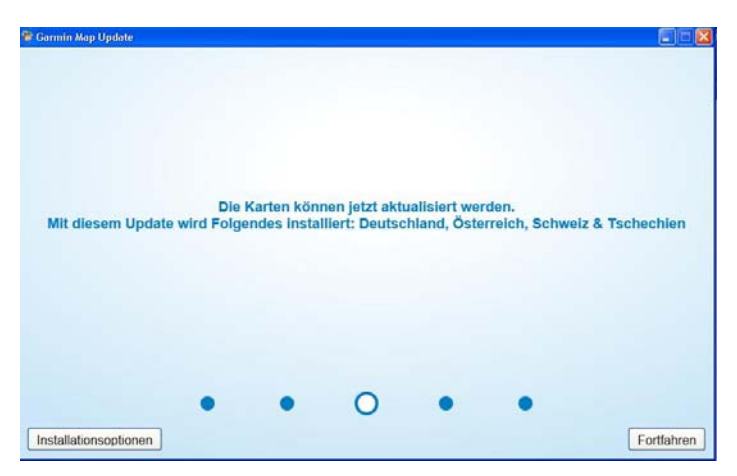

Abbildung 13: Updates suchen

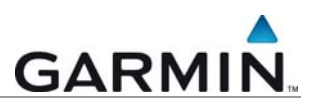

Im nächsten Fenster werden Ihnen die verfügbaren Regionen angezeigt. Wählen sie Deutschland, Österreich, Schweiz und Tschechien und die Option "Auf dem Gerät und Computer installieren". Anschließend auf "OK" klicken.

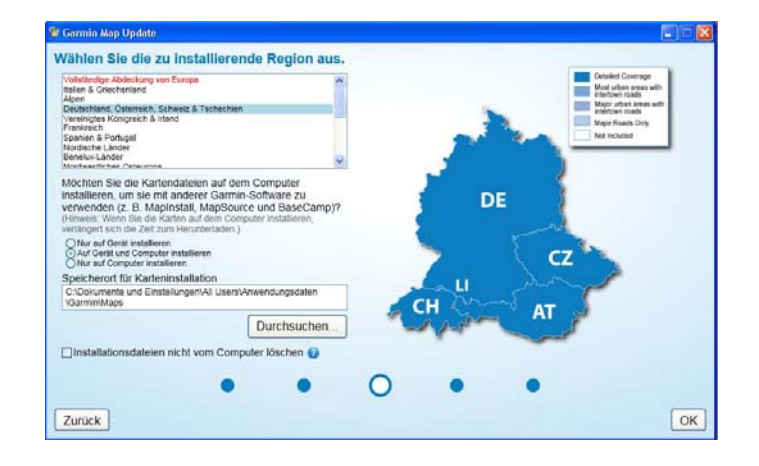

Abbildung 14: Updates suchen

Der Download auf das Gerät und den Rechner startet jetzt.

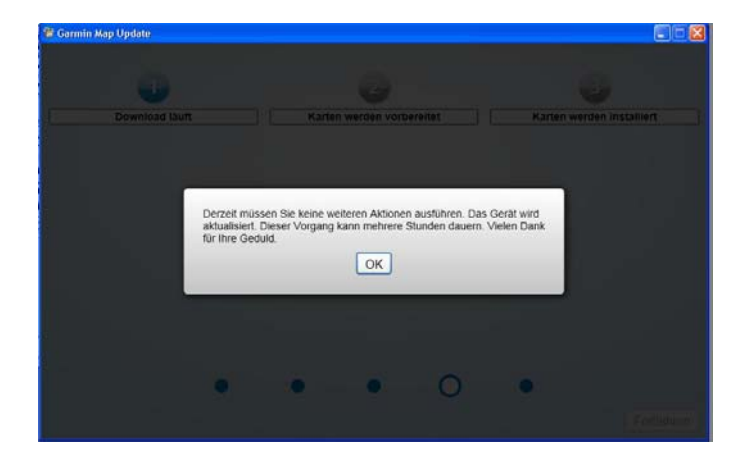

Abbildung 15: Start des Downloads

Der Downloadvorgang kann je nach Bandbreite der Internetverbindung einige Stunden in Anspruch nehmen.

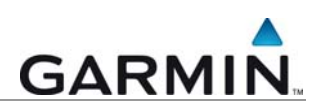

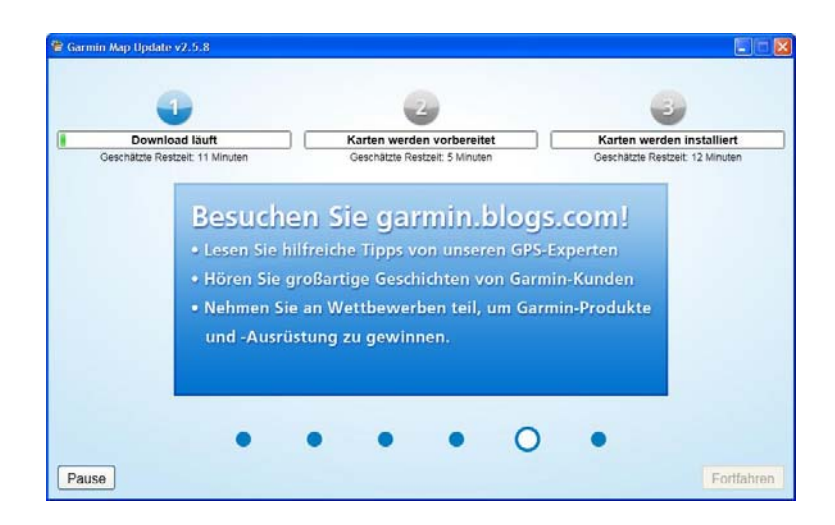

Abbildung 15: Übersicht des Aktualisierungsprozesses

Nach erfolgreichem Abschluss der Aktualisierung klicken Sie auf "Beenden". Die Kartendaten sind nun auf Ihrem Gerät und dem PC aktualisiert bzw. installiert worden.

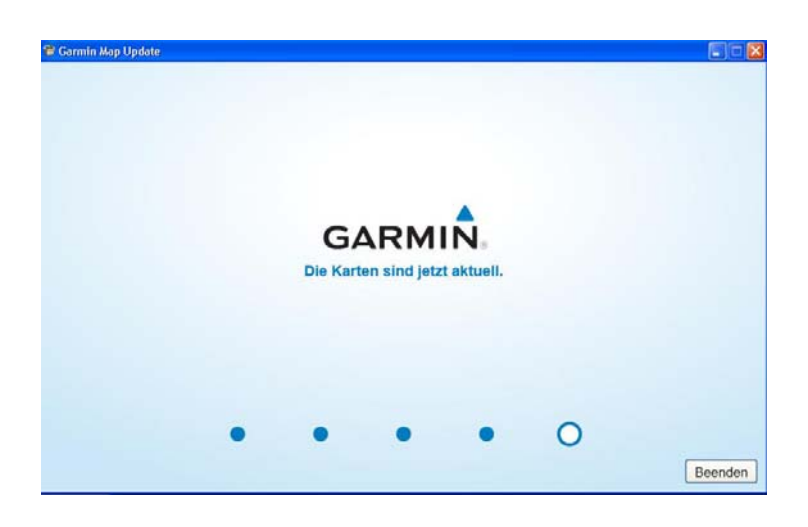

Abbildung 16: Abschluß der Aktualisierung

Um zu überprüfen ob die Übertragung erfolgreich war, können Sie sich auf Ihrem Gerät unter "Einstellungen"  $\rightarrow$  "Karte"  $\rightarrow$  "Karteninfo" die Kartenversion anzeigen lassen.

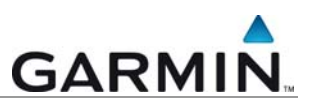

Im Zuge des Updates und der Installation der neuen Karten auf dem Gerät werden automatisch auch die neuen Dateien zur Anzeige der

- \_ 3D Kreuzungsansichten (bzw. PhotoReal 3D-Kreuzungsansichten ab der Kartenversion 2011.30 (Q4 2010) bei kompatiblen Geräten)
- 3D Gebäudeansichten (bei kompatiblen Geräten) -
- sowie die neuen Sprachdateien (bei Geräten mit Sprachsteuerung) \_

installiert.

Die in dieser Dokumentation enthaltenen Angaben und Daten, einschließlich URLs und anderer Verweise auf Internetwebseiten, können ohne vorherige Ankündigung geändert werden. Das vollständige Risiko der Nutzung oder der Ergebnisse der Nutzung dieses Dokuments liegt beim Benutzer.

Die Genehmigung zum Verwenden, Kopieren und Vertreiben dieser Dokumentation ohne Gebühr wird hiermit erteilt, sofern der untenstehende Urheberrechtshinweis und dieser Genehmigungsvermerk in allen Kopien wiedergegeben wird. Das Ändern des Dokuments ist nicht erlaubt. Das gilt sowohl für den Inhalt als auch für das Dateiformat. Das Dokument muß stets in der vorliegenden Form und vollständig kopiert weitergegeben oder anderweitig veröffentlicht werden - das Kopieren, Weitergeben oder Veröffentlichen von Teilen des Dokuments ist nicht erlaubt.

© 2010 Garmin Deutschland GmbH. Alle Rechte vorbehalten.

Version 1.0

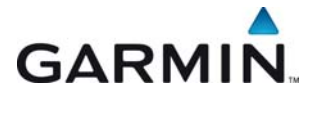

Garmin Deutschland GmbH GARMIN Lochhamer Schlag 5a D-82166 Gräfelfing bei München